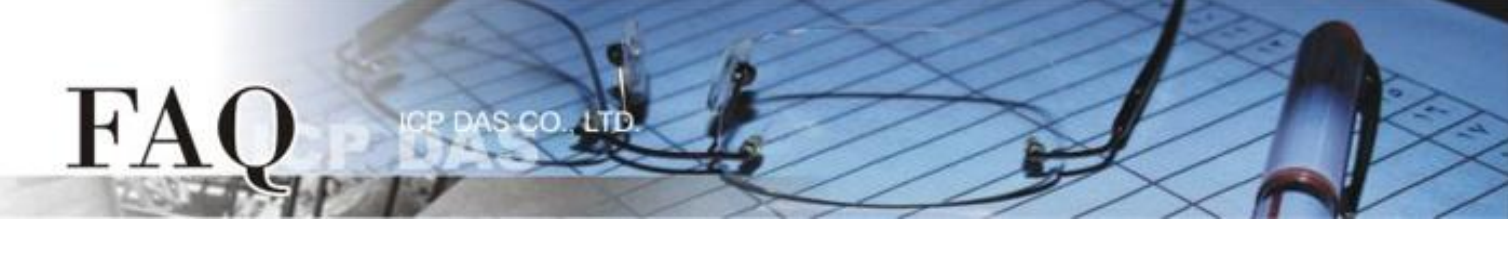

| 分類/Classification | 🗆 tDS      | □ tGW | □ PETL/tET/t | PET 🗖 DS/PDS/PF | DS 🗆 tM            | )S □ tM-752N |  |
|-------------------|------------|-------|--------------|-----------------|--------------------|--------------|--|
|                   | □ I/O Card |       | UVXC Card    | □ VxComm        | ☑ Other (TouchPAD) |              |  |
| 作者/Author         | Tammy      |       | 日期/Date      | 2015-08-06      | 編號/NO.             | FAQ020       |  |

# Q: How to access the same Modbus RTU devices by using two

# TouchPAD?

## A: Follow the procedure described below:

The wiring diagram is as follows:

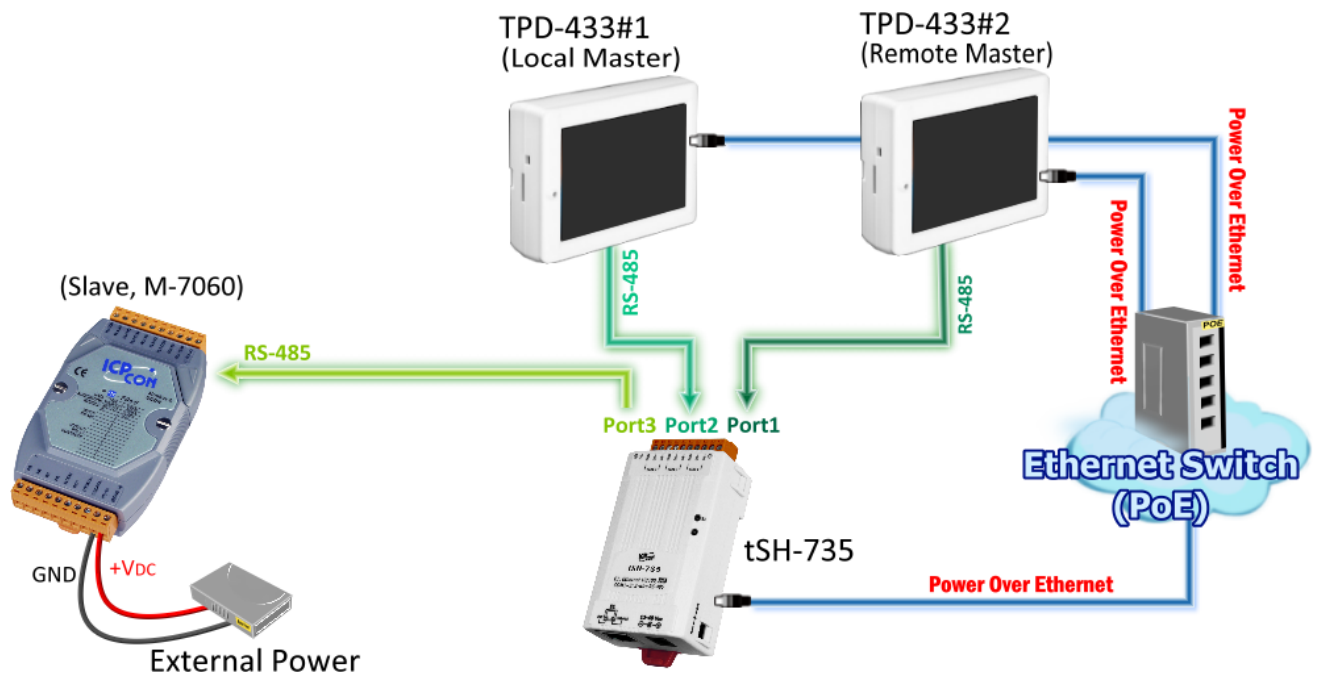

### Table1-1: Configuration Table

|           | Baud | Data   |         | Connect           |             |              | tSI            | H-735               |         |
|-----------|------|--------|---------|-------------------|-------------|--------------|----------------|---------------------|---------|
| Model     | Rate | Format | Timeout | to                | COM<br>Port | Baud<br>Rate | Data<br>Format | Application<br>Mode | Timeout |
| TPD-433#1 | 9600 | 8N1    | 400 ms  | $\leftrightarrow$ | Port 1      | 9600         | 8N1            |                     |         |
| TPD-433#2 | 9600 | 8N1    | 400 ms  | $\leftrightarrow$ | Port 2      | 9600         | 8N1            | RAW Data            | 200 ms  |
| M-7060    | 9600 | 8N1    | -       | $\leftrightarrow$ | Port 3      | 9600         | 8N1            |                     |         |

Note that detailed information about set the timeout value, refer to <u>"Appendix: How to set the Timeout</u> <u>value" section in the tSH-700 Series user manual</u>.

Step 1: Create a new project on the TPD-433#1 (Local) and TPD-433#2 (Remote).

 Open the HMIWorks software, click the "New Project" icon to create a new project.

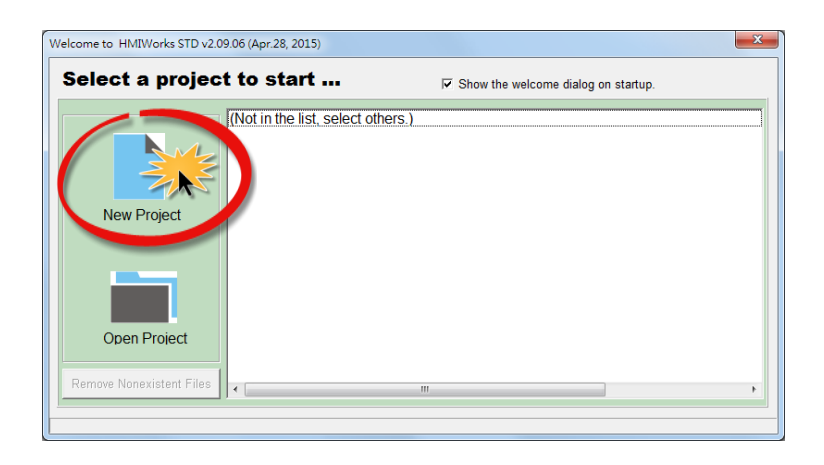

- 2. In the "New" dialog box, configure the parameters for the new project as follows:
  - 2-1 Click the name of the TouchPAD model to select it, TPD-433 in this case.
  - **2-2** Enter a name for the project.
  - **2-3** Select the location where the project should be saved.
  - 2-4 Select the orientation for the display.
  - 2-5 Select the Default Programming Type.
  - 2-6 Click the "OK" button to save the configuration and close the dialog box.

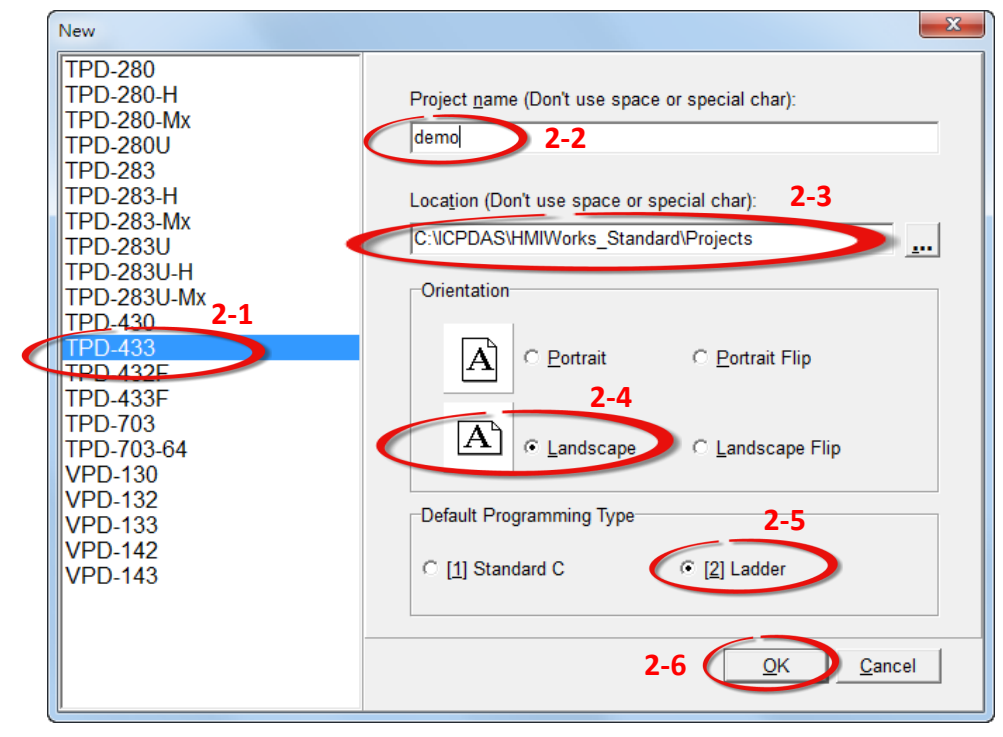

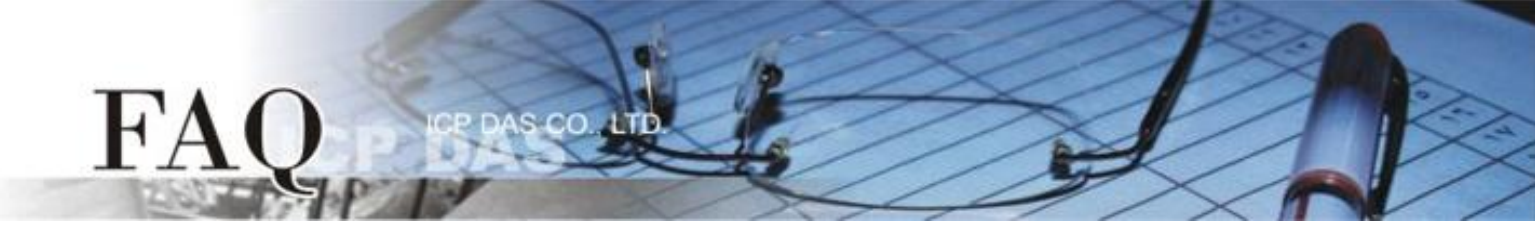

 Click the "Register Devices (I/O)" option from the "HMI" menu to open the "Devices" dialog box, or press F3.

| 💽 Frame1 - [demo.hw | d)                                        |       |
|---------------------|-------------------------------------------|-------|
| 💽 File Edit View    | HMI Layout Arrange Run (Build & Download) | Windo |
| Workspace Toolbox   | New Virtual Tag F2                        |       |
| 🕀 😑 File 🦳 🧲        | Register Devices (I/O) F3                 |       |
| 🗄 🖅 Program         | Ladder Designer F4                        |       |
| Connection          | Bind Tags                                 |       |
| ⊡                   | Project Configuration                     |       |
| 🦾 🔌 Virtual         |                                           |       |
|                     |                                           |       |

4. Select "Modbus RTU Master" from the "TouchPAD is" drop down menu.

| Devices                                                                                                    |                           |         |               |               |                        |
|----------------------------------------------------------------------------------------------------|---------------------------|---------|---------------|---------------|------------------------|
| □ Device information                                                                                                    | Tag Name                  | IO Type | Start Address | Default Value | Comment                |
| TouchPAD is: Modbus TCP Master                                                                                                    |                           |         |               |               |                        |
| Modbus TCP Master    Device Series:  Modbus RTU Master    Connection:  Modbus TCP Slave    Modbus RTU Slave  Modbus RTU Slave    Model Name:  DCON Master    Device Name:  Assign    Net ID:  1    Timeout:  200 |                           |         |               |               |                        |
|                                                                                                    | •                         |         |               |               | •                      |
|                                                                                                    | <u>O</u> K <u>C</u> ancel |         |               |               | Clear All <u>T</u> ags |
|                                                                                                    |                           |         |               |               | 1.                     |

5. Select "M-7000" from the "Device Series" drop down menu.

| Devices                                                                                                    |          |         |               |               |         |              |
|----------------------------------------------------------------------------------------------------|----------|---------|---------------|---------------|---------|--------------|
| Device information      TouchPAD is:    Modbus RTU Master      Device Series:    M-7000      Connection:    DL_series_MRTUM      Model Name:    Device Name:      Device Name:    PM_series      Net ID:    IR_series      Timeout:    VBoard      User_Define(MRTUM) | Tag Name | IO Type | Start Address | Default Value | Comment | <u>T</u> ags |
|                                                                                                    |          |         |               |               |         |              |

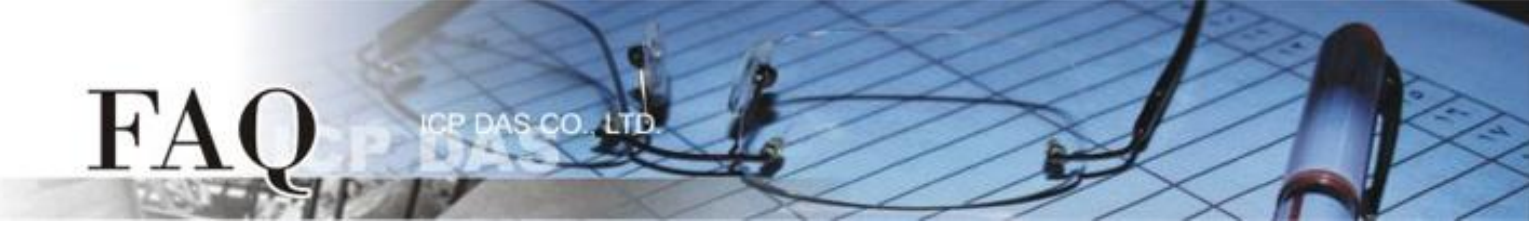

 Select "Create New..." from the "Connection" drop down menu to open the "New/Edit Connection..." dialog box.

| Devices                        |                           |         |               |               |                        |
|--------------------------------|---------------------------|---------|---------------|---------------|------------------------|
| Device information             | Tag Name                  | IO Type | Start Address | Default Value | Comment                |
| TouchPAD is: Modbus RTU Master |                           |         |               |               |                        |
| Device Series: M-7000          |                           |         |               |               |                        |
| Connection:                    |                           |         |               |               |                        |
| Model Name: Create New Select  |                           |         |               |               |                        |
| Device Name: Assign            |                           |         |               |               |                        |
| Net ID: 1                      |                           |         |               |               |                        |
| Timeout: 200                   |                           |         |               |               |                        |
|                                |                           |         |               |               |                        |
|                                |                           |         |               |               | •                      |
|                                | <u>O</u> K <u>C</u> ancel |         |               |               | Clear All <u>T</u> ags |
|                                |                           |         |               |               | 1                      |

- **7.** In the "**New/Edit Connection...**" dialog box, configure the connection information of the M-7060 module in the following manner:
  - 7-1 Select "COM1" from the "Connection Interface" drop down menu.
  - 7-2 Select the Baud Rate of the M-7060 module (e.g., 9600) in the "Baud Rate" drop down menu.
  - **7-3** Select the **Data Format of the M-7060** module (e.g., 8, None, 1) in the "Data Bit", "Parity" and "Stop Bit" drop down menu.
  - 7-4 Click the **"OK"** button to save the configuration and close the dialog box.

| New/Edit Connection                               | X                                                              |
|---------------------------------------------------|----------------------------------------------------------------|
| Connection Name                                   | SER_1 7-1 Assign Name                                          |
| Connection Interface                              |                                                                |
| Note: The interface is<br>devices, not for downle | for communication between TouchPAD and I/O<br>oading firmware. |
| Serial Connection Se                              | ettings                                                        |
| Baud Rate                                         | 9600 7-2                                                       |
| Data Bit                                          | 8 •                                                            |
| Parity                                            | 0(None) <b>7-3</b>                                             |
| Stop Bit                                          |                                                                |
|                                                   |                                                                |
|                                                   | 7-4                                                            |
|                                                   | OK Cancel                                                      |

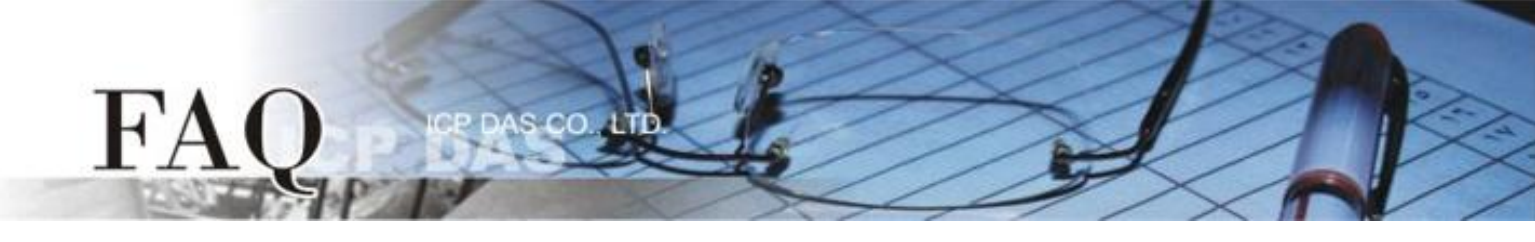

- 8. Click the "Select" button to open the "Select [M-7000] Series..." dialog box.
- 9. In the "Select [M-7000] Series..." dialog box, select the M-7060 module and then click the "OK" button.

| Devices                                                                                                    |                                                                                                    |
|----------------------------------------------------------------------------------------------------|----------------------------------------------------------------------------------------------------|
| Device information      TouchPAD is:    Modbus RTU Master      Device Series:    M-7000      Connection:    SER_1      Model Name:    Select      Device Name:    Assign      Net ID:    1      Timeout:    200 | Tag Name      L/C. Tune      LStart Address      Default Make      Comment        Select [M-7000] Series      M-7015      M-7017      M-7017 |

- **10.** Verify that the **information for M-7060 module is correct** (e.g., the Device Name, Net ID, Tag Name, IO Type, Start Address and Default Value, etc.)
- 11. Enter the "400" in the "Timeout" field and click the "OK" button to save the configuration and close the "Devices" dialog box. Note that detailed information about set the timeout value, refer to <u>"Appendix:</u> <u>How to set the Timeout value" section in the tSH-700 Series user manual</u>.

| Devices              |                   |        |    |                           |         |               |               |                       |          |
|----------------------|-------------------|--------|----|---------------------------|---------|---------------|---------------|-----------------------|----------|
| -Dovice information- |                   |        |    | Tag Name                  | IO Type | Start Address | Default Value | Comment               | <u>^</u> |
| Device mornation     |                   |        |    | DI0                       | DI      | 0             | 0             |                       |          |
| TouchPAD is:         | Modbus RTU Master |        |    | DI1                       | DI      | 1             | 0             |                       | -        |
| Device Series:       | M-7000 -          |        |    | DI2                       | DI      | 2             | 0             |                       | -        |
| Connection:          | SER 1             |        |    | DI3                       | DI      | 3             | 0             |                       |          |
| Medel Neme:          | M 7060            | Colort |    | ENABLE_DI                 | Virtual | 0             | 1             |                       |          |
| Woder Marrie.        | D 14 7000         | Jelect |    | DO0                       | DO      | 0             | 0             |                       |          |
| Device Name:         | Dev_M_7060_1      | Assign |    | DO1                       | DO      | 1             | 0             |                       |          |
| Net ID:              | 1                 |        |    | DO2                       | DO      | 2             | 0             |                       |          |
| Timeout:             | 400               |        |    | DO3                       | DO      | 3             | 0             |                       |          |
|                      | ,                 |        | П  | ENABLE_DO                 | Virtual | 0             | 1             |                       |          |
|                      |                   |        |    |                           |         |               |               |                       | <b>.</b> |
|                      |                   |        | 14 |                           |         |               |               |                       | •        |
|                      |                   |        |    | <u>O</u> K <u>C</u> ancel | ]       |               |               | Clear All <u>T</u> ag | js       |
|                      |                   |        |    |                           |         |               |               |                       |          |

The creation of the **"Dev\_M\_7060\_1"** device is now complete.

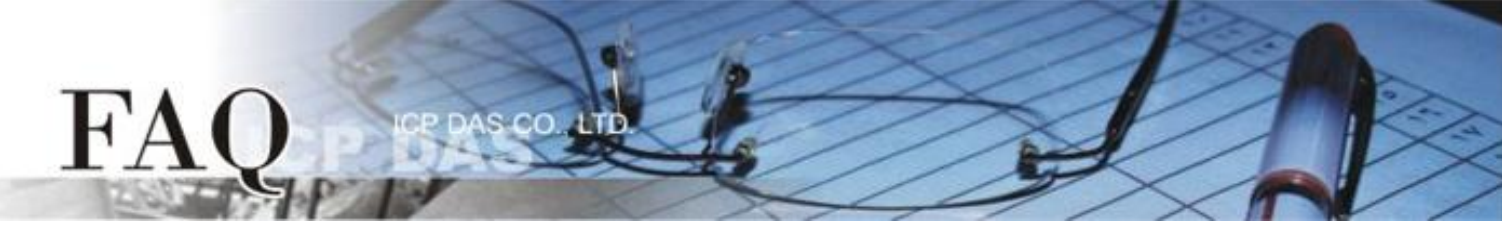

- **12.** Use the following procedure to create a DIO sample program:
  - **12-1** Select a "Button" object from the "Libraries" pane to represent the DO0 tag.
  - **12-2** Drag the "Dev\_M\_7060\_1\_D00" tag (DO channel 0) from the "Workspace" pane to the desired position on the design frame.

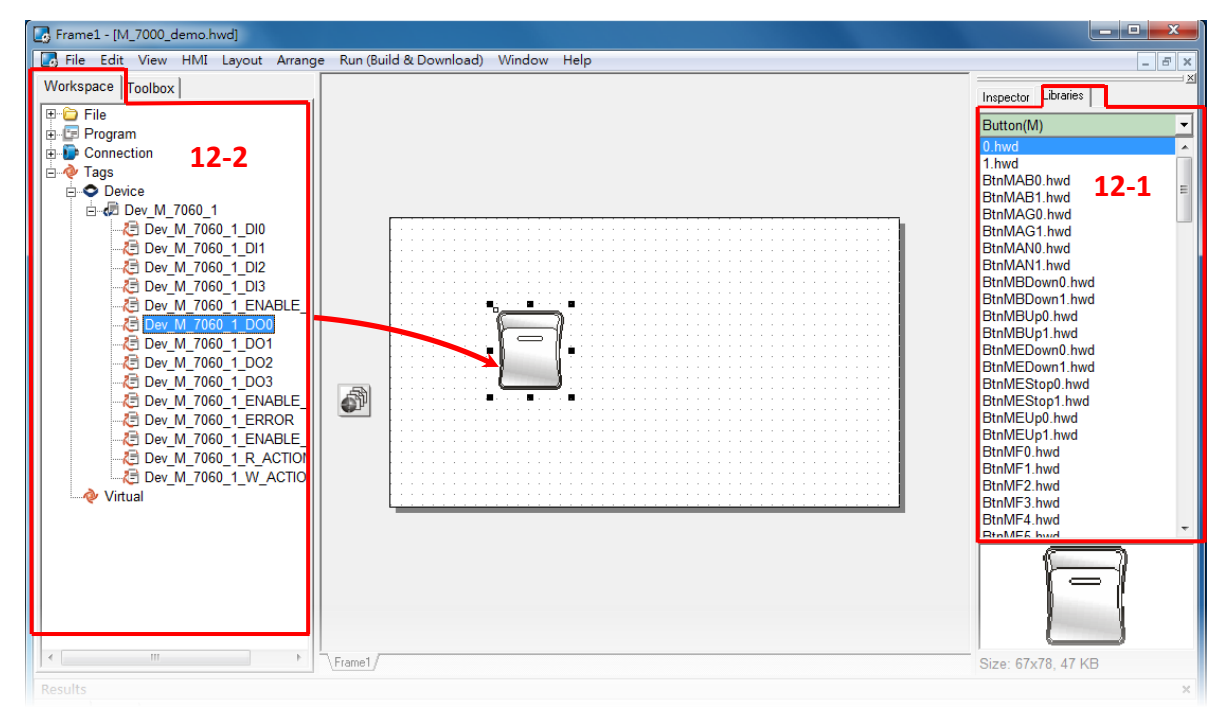

- **12-3** Select a "Light" object from the "Libraries" pane to represent the DIO tag.
- **12-4** Drag the "Dev\_M\_7060\_1\_DIO" (DI channel 0) tag from the "Workspace" pane to the desired position on the design frame.

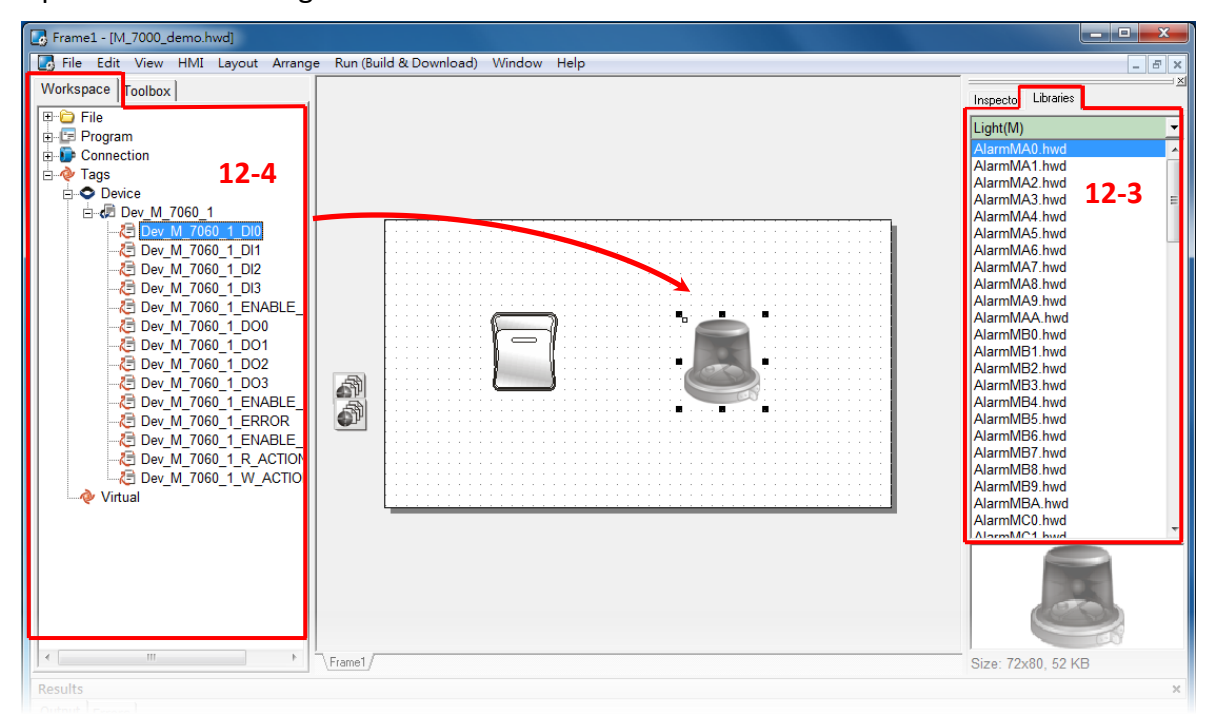

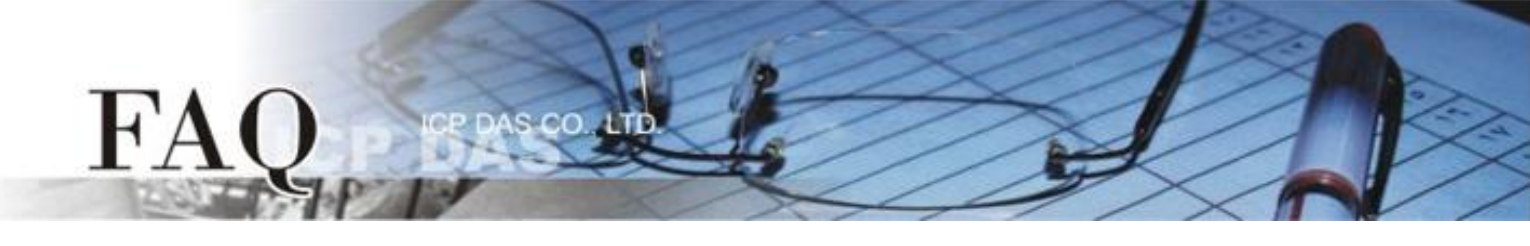

- **13.** Once the sample program is complete, it can be uploaded to the TPD-433#1 and TPD-433#2 modules via USB. The detailed configuration and wiring information is as follows:
  - **13-1 Power off the TPD-433#1** module and use a flat-head screwdriver to set the **Rotary Switch** on the TPD-433 module to **"Update AP" mode (position 9)**. **(Repeat this step for TPD-433#2 module)**

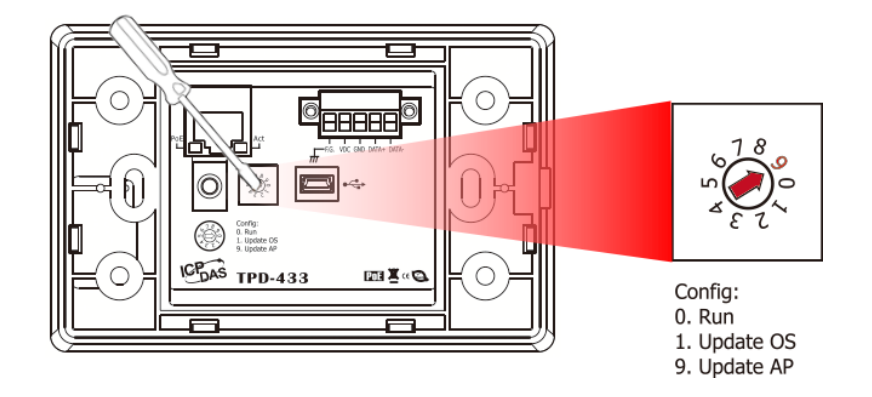

13-2 Connect the TPD-433#1 module to the Host PC using a CA-USB10 cable, and then Power-on and reboot the TPD-433#1 module. (Repeat this step for TPD-433#2 module)

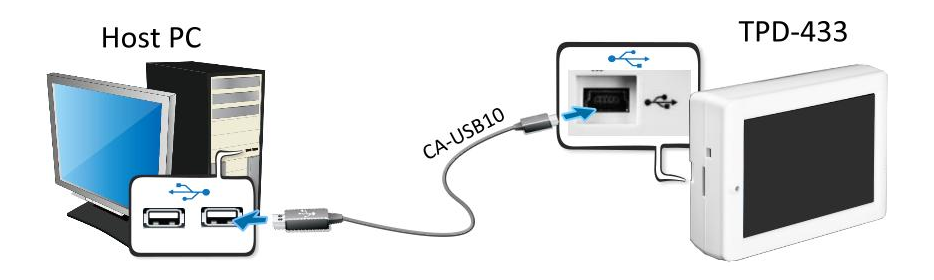

**13-3** The message: **"MiniOS8 is running. Waiting for connection..."** will be displayed on the TPD-433#1 module. **(Repeat this step for TPD-433#2 module)** 

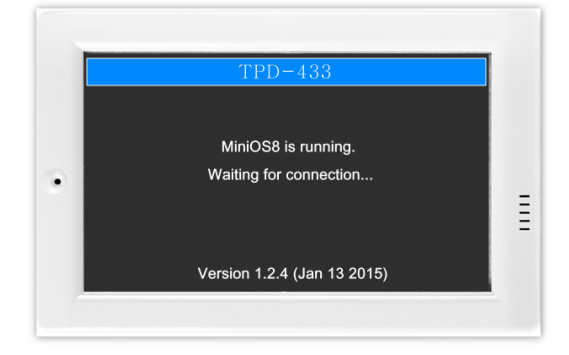

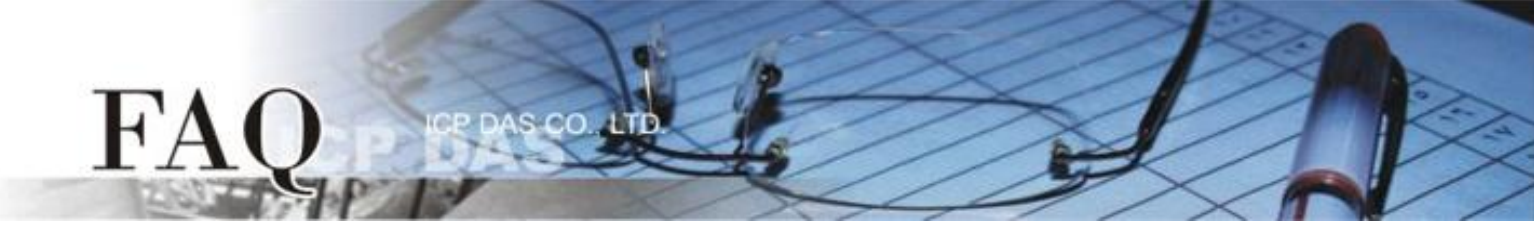

- **14.** The sample program can now be uploaded to the TPD-433#1 and TPD-433#2 modules. Follow the procedure described below:
  - 14-1 In the HMIWorks application, click the "Run (Build & Download) F9" item from the "Run (Build & Download)" menu, or press F9 for the TPD-433#1 module. (Repeat this step for TPD-433#2 module)

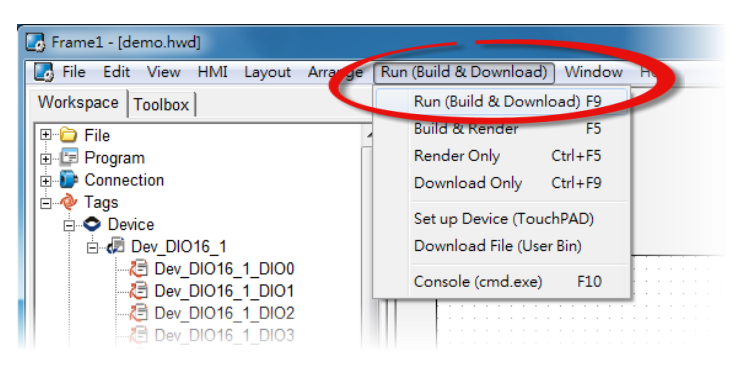

**14-2** The **"Download in progress ..."** dialog will be displayed showing the progress of the update for the TPD-433#1 module. **(Repeat this step for TPD-433#2 module)** 

| Download in progress |  |
|----------------------|--|
| 1%                   |  |
|                      |  |

14-3 Once the upload is complete (i.e., when the progress indicator reaches 100%), power off the TPD-433#1 module and set the Rotary Switch to "Run" mode (position 0).
 (Repeat this step for TPD-433#2 module)

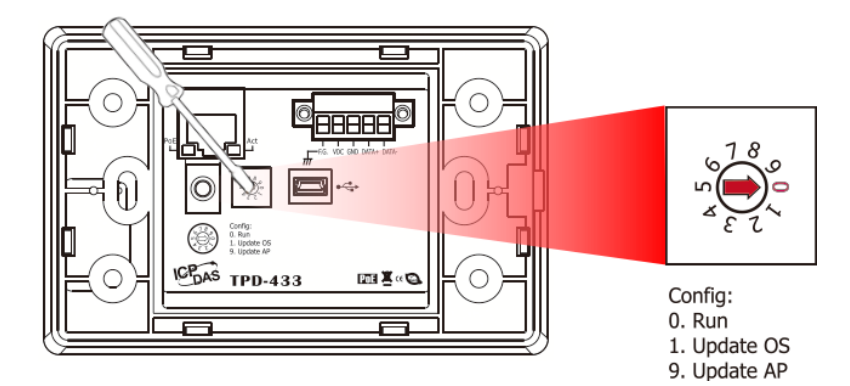

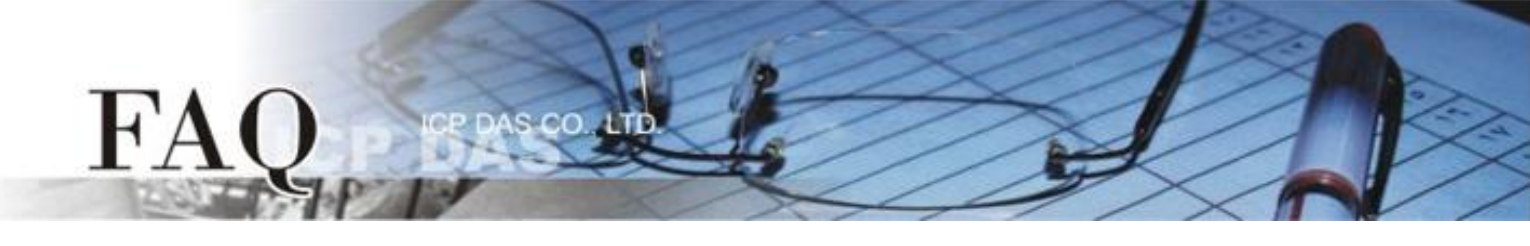

14-4 Power-on and reboot the TPD-433#1 module so that the module is operating in "Run" mode.The TPD-433#1 module will then execute the DIO sample program.

(Repeat this step for TPD-433#2 module)

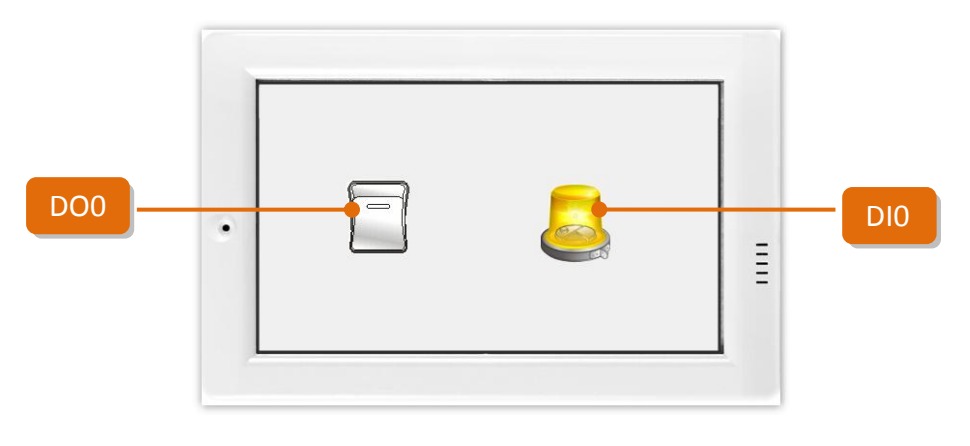

Step 2: Connect the DO0 and DI0 pins on the M-7060 module.

- 1. Connect the RL1 COM pin to the INO pin. (i.e., connect Pin12 to Pin04).
- Connect the +10 V External Power supply to the RL1 NO pin.
  (i.e., connect the External + 10 V to Pin11)
- Connect the GND pin on the External Power supply to the IN.COM pin. (i.e., connect the External GND to Pin05)

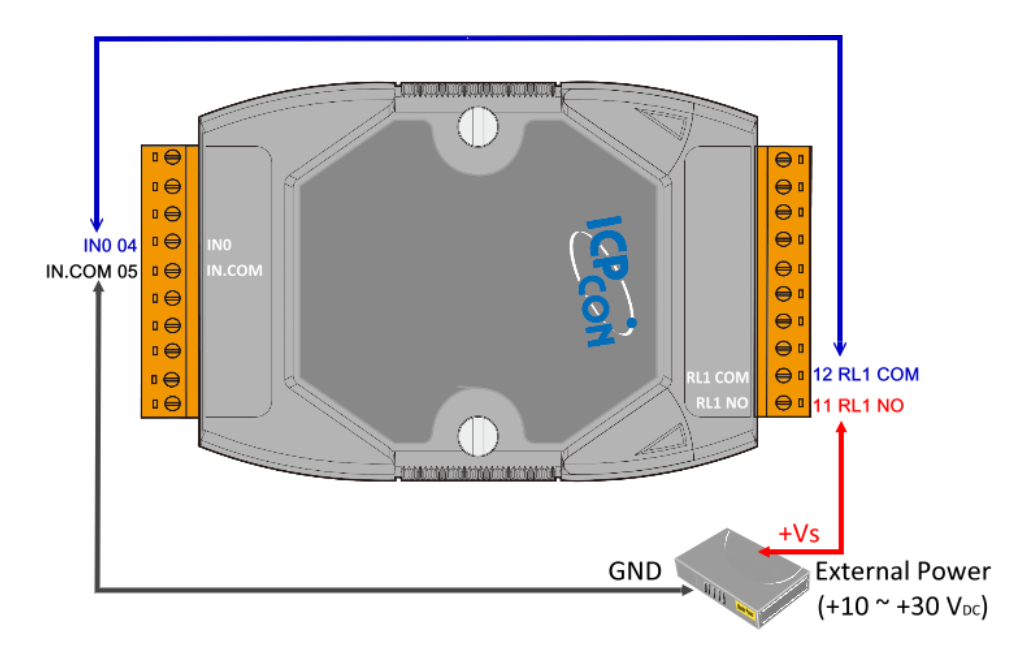

Step 3: Configuring Ethernet Settings for the tSH-735.

 Connect the tSH-735 to the same hub or the same sub-network as your Host PC, and attach a power supply to the tSH-735. Refer to "Chapter 3-Connecting the Power and Host PC" in the tSH-700 Quick Start Guide for more detailed information.

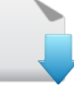

### Download the Quick Start Guide.

**2.** Download and Install the eSearch Utility on your Host PC, and then run the Utility to search for any tSH-700 modules connected to the network.

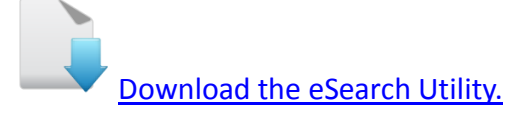

 Configure the correct network settings for the required tSH-700 module. Refer to "Chapter 5-Configuring the Correct Network Settings" in the tSH-700 Quick Start Guide.

| ¢  | 🖇 eSearch Util | ity [ v1.1.7, Ma | r.30, 2015 ] |               |            |                   |
|----|----------------|------------------|--------------|---------------|------------|-------------------|
| F  | ile Server     | Tools            |              |               |            |                   |
|    | Name           | Alias            | IP Address   | Sub-net Mask  | Gateway    | MAC Address       |
|    | tSH-735        | GL               | 10.0.8.6     | 255.255.255.0 | 10.0.8.254 | 00:0d:e0:80:05:e5 |
|    | tDS-732        | GL1              | 10.0.8.17    | 255.255.255.0 | 10.0.8.254 | 00:0d:e0:8f:ff:01 |
|    | tDS-712        | GL1              | 10.0.8.19    | 255.255.255.0 | 10.0.8.254 | 00:0d:e0:80:02:be |
|    | 18KE4:1-0      | N/A              | 10.0.8.115   | 255.255.255.0 | 10.0.8.254 | 00:0d:e0:e0:55:23 |
|    | iDS-718        | iDS-7001         | 10.0.8.35    | 255.255.255.0 | 10.0.8.254 | 78:C5:E5:89:37:4C |
|    | •              |                  |              | m             |            | •                 |
|    | Sean           | ch Servers       | Configurati  | on (VDP)      | Web        | Exit              |
| St | tatus          |                  |              |               |            | 1.                |

Download the Quick Start Guide.

- Open a web browser, and enter the URL for the tSH-735 module in the address bar of the browser, or click the "Web" button in the eSearch Utility.
- 5. When the login screen is displayed, enter the password (use the default password: **admin**) in the login password field, and then click the **"Submit"** button to enter the configuration web page.

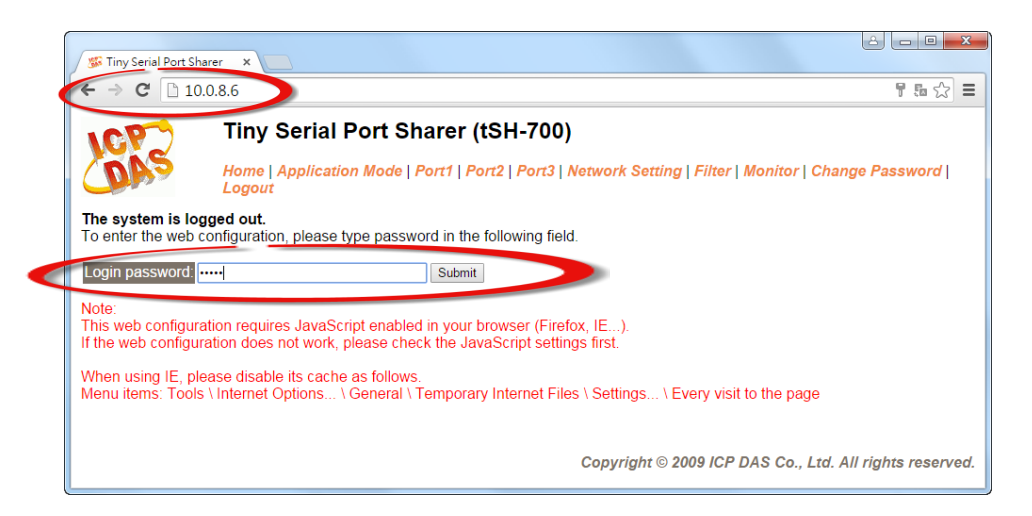

- FAQ PRASCO AND
  - 6. Click the "Port1" tab to display the Port1 Settings page.
  - Select the appropriate Baud Rate and Data Format settings from the relevant drop down options depend on the TPD-433#1, and click the "Submit" button. Refer to "Table 1-1: Configuration Table" (Page 1).
  - 8. Click the "Port2" tab to display the Port3 Settings page.
  - Select the appropriate Baud Rate and Data Format settings from the relevant drop down options depend on the TPD-433#2, and click the "Submit" button. Refer to "Table 1-1: Configuration Table" (Page 1).
  - 10. Click the "Port3" tab to display the Port3 Settings page.
  - Select the appropriate Baud Rate and Data Format settings from the relevant drop down options depend on the Modbus RTU device (e.g., M-7060), and click the "Submit" button. Refer to "Table 1-1: Configuration Table" (Page 1).

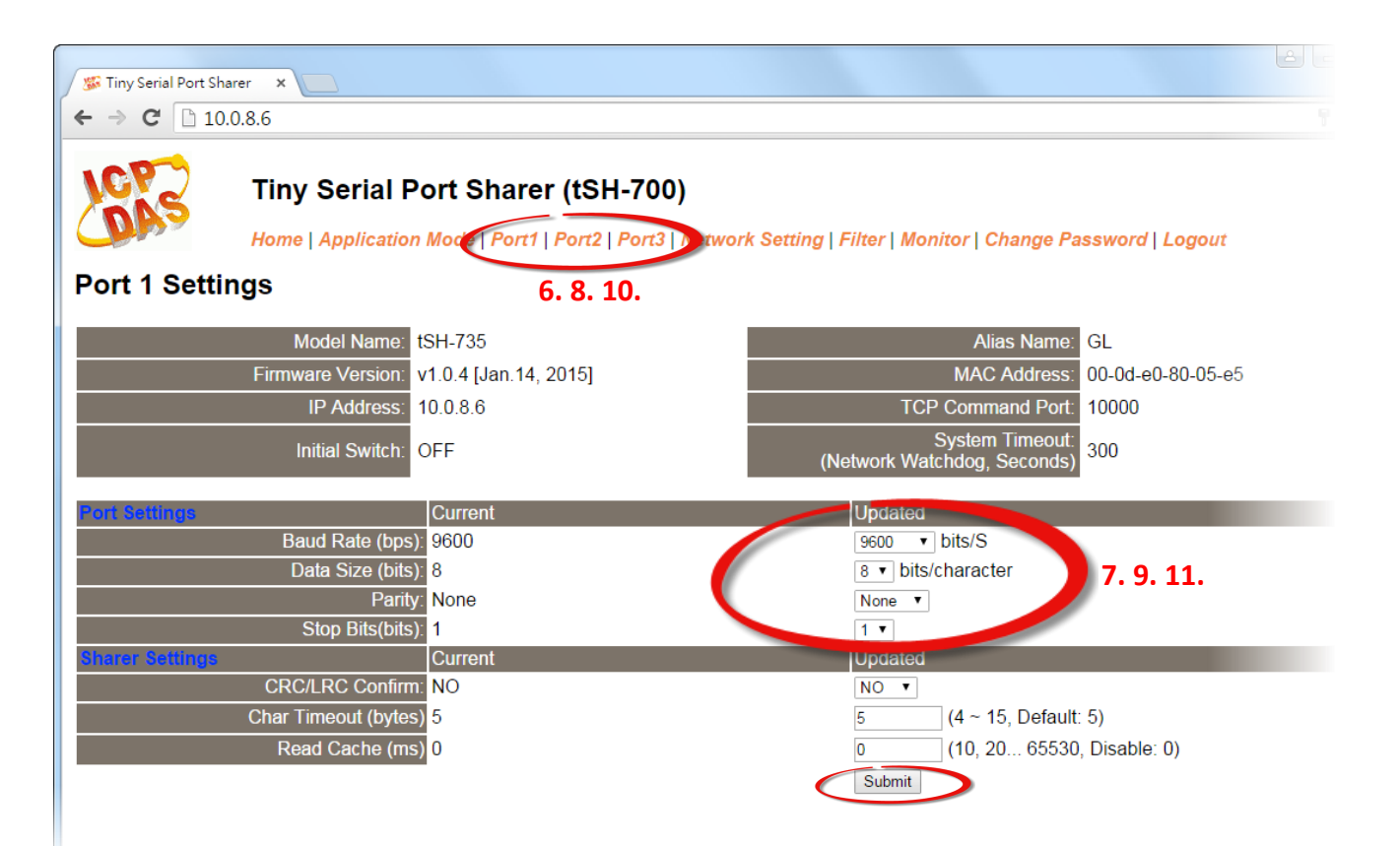

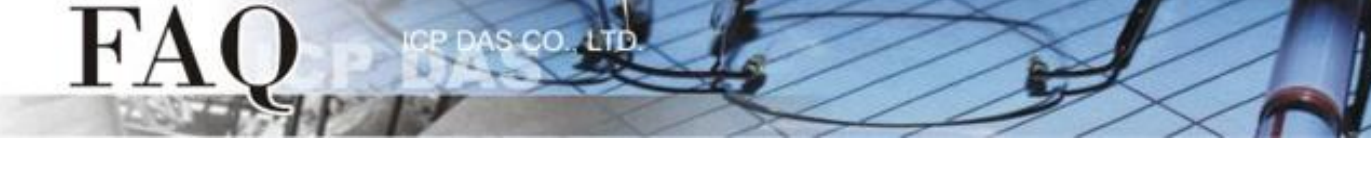

- 12. Click the "Application Mode" tab to display the Application Mode Settings page.
- 13. Check the "RAW Data (Half-Duplex)" option.
- 14. Select the Modbus RTU device (e.g., M-7060) connected to COM port of the tSH-735 (e.g. "Port3") from the "Slave Device Connected on:" option button.
- 15. Enter the timeout value of the Port3 (e.g., "200") in the "Slave Timeout (ms)" field and click the "Submit" button to save your settings. Note that detailed information about set the timeout value, refer to <u>"Appendix: How to set the Timeout value" section in the tSH-700 Series user manual</u>.

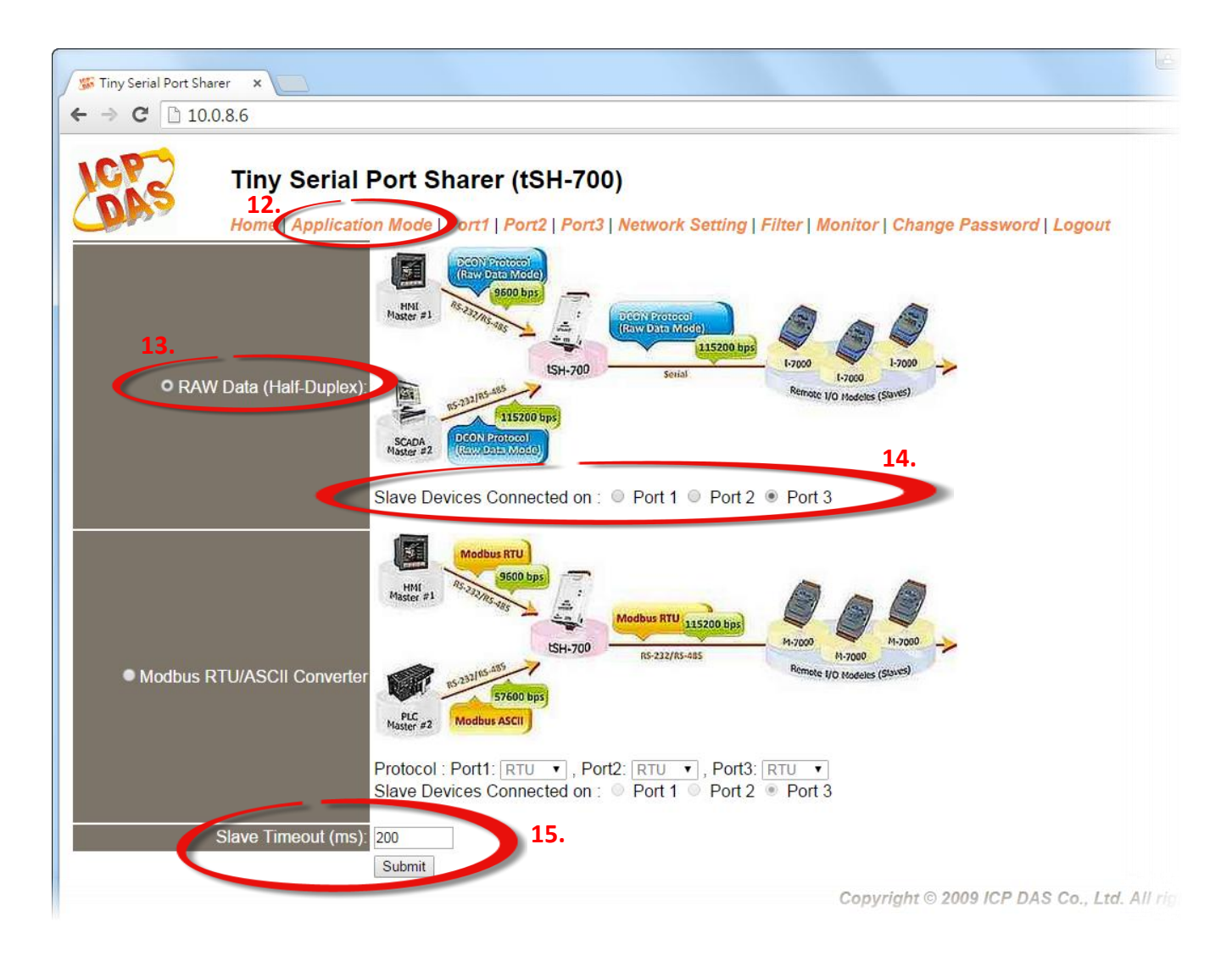

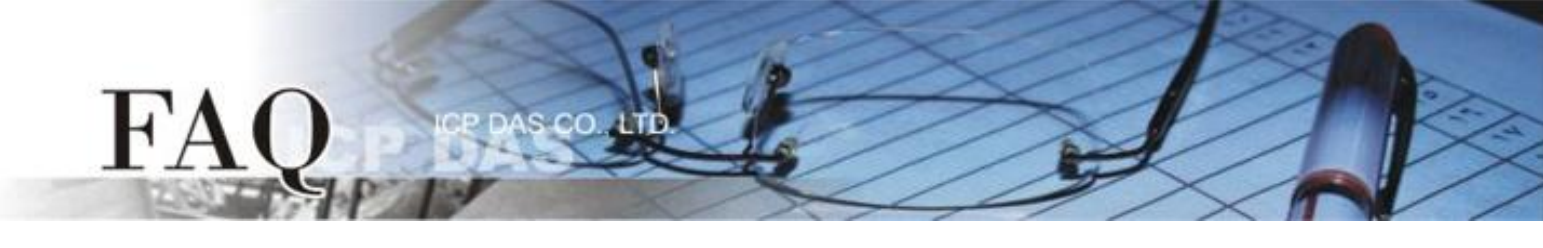

Step 4: Verify the results of the DIO functions test.

**1.** Tap the DO0 icon on the TPD-433#1 module. At this time, TPD-433#2 module will be simultaneously displayed.

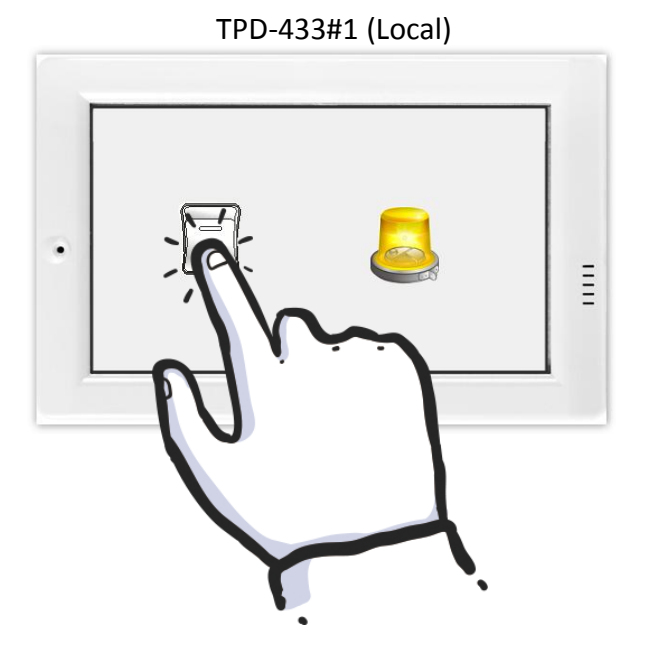

|   | TPD-433 | 3#2 (Remote) |  |
|---|---------|--------------|--|
| • |         |              |  |

2. Check that the DIO icon has changed between states (e.g., yellow or grey).

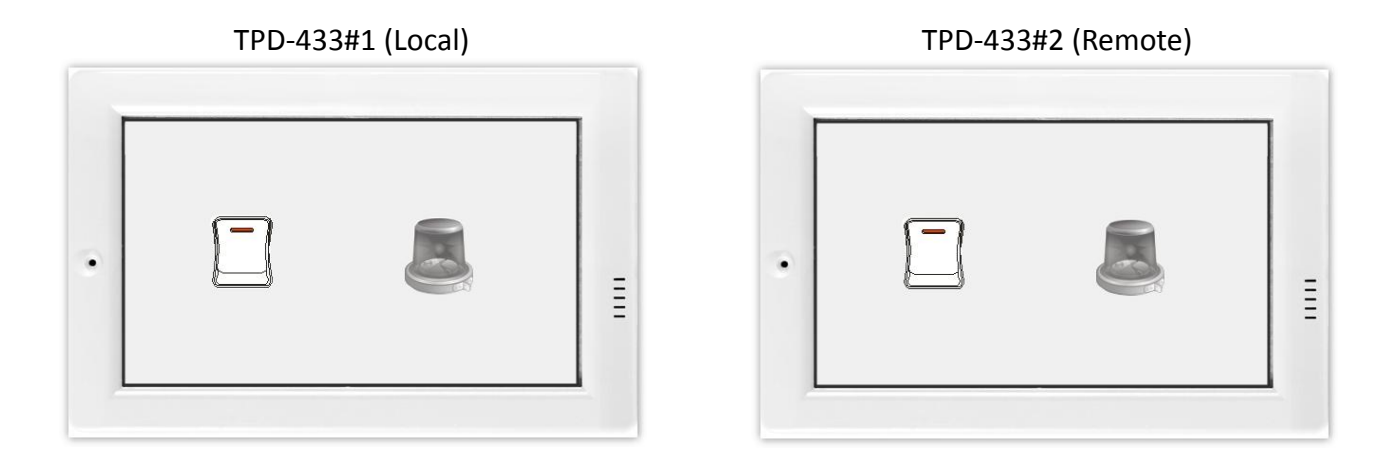

#### -Complete-